## MODALITA' PER SCARICARE IL MATERIALE DIDATTICO

Per prima cosa deve digitare sulla barra di indirizzo di internet:

http://ftp.maggioli.it

Le apparirà la seguente maschera:

| 🖉 Maggioli S. p. a Windows Internet Explorer                                | en en en en en en en en en en en en en e                                                                                                    |      |
|-----------------------------------------------------------------------------|----------------------------------------------------------------------------------------------------|------|
| Solution (ftp://ftp:maggiol.it/                                             | 🔽 🗟 😏 🗶 📴 Bing                                                                                                    | • •  |
| File Modifica Visualizza Preferiti Strumenti ?                              |                                                                                                    |      |
| 🚖 Preferiti 🛛 🚖 🥭 Siti suggeriti 🔻                                          |                                                                                                    |      |
| Maggioli S.p.a.                                                             | 🟠 • 🔊 - 🖃 🚔 • Pagina • Sicurezza • Strumenti • 🚷                                                                                                    | • ** |
| Credenziali di accesso Server FTP ftp.maggioli.it Username Password Accesso | Benvenuto nel sito FTP di Maggioli S.p.a.<br>Una volta autenticato potrai:<br>• accedere alla tua area riservata<br>• caricare o scaricare files<br>• eliminare o rinominare cartelle o files<br>• caricare ed estrarre in un unico passaggio files compressi<br>(zip, tar, tgz, gz)<br>Attenzione: i files sono cancellati automaticamente dopo 72<br>ore e non sono soggetti a backup | * II |
|                                                                             | Tucia privacy                                                                                                    | ~    |
| Fine                                                                        | 🚳 Internet 🖉 🔹 🕏 125%                                                                                                    | •    |
| 👍 start 👔 🖉 🙆 🕥 👘 Nuovo memo 🖆 \\172.17.2.11\S                              | 🖉 Maggioi S.p.a 😵 🖉 🍇 🙀 🖓 🔽 🔯 12                                                                                                    | 2.05 |

Nello spazio apposito di dovranno inserire le seguenti credenziali:

Username: formazione Password: cisel Del deposito virtuale sono contenuti più materiali, quello da scaricare è il seguente:

## CD\_FatturazioneElettronica (CA).zip

Attenzione! è importate scaricare i file entro 96 ore perché poi vengono cancellati automaticamente.

Scaricato il file.zip la cartella va de-compressa.

Una volta fatta questa operazione, entrate all'interno della cartella ed avviate il file autorun.exe e vi comparirà la seguente schermata con a sinistra il menù a tendina.

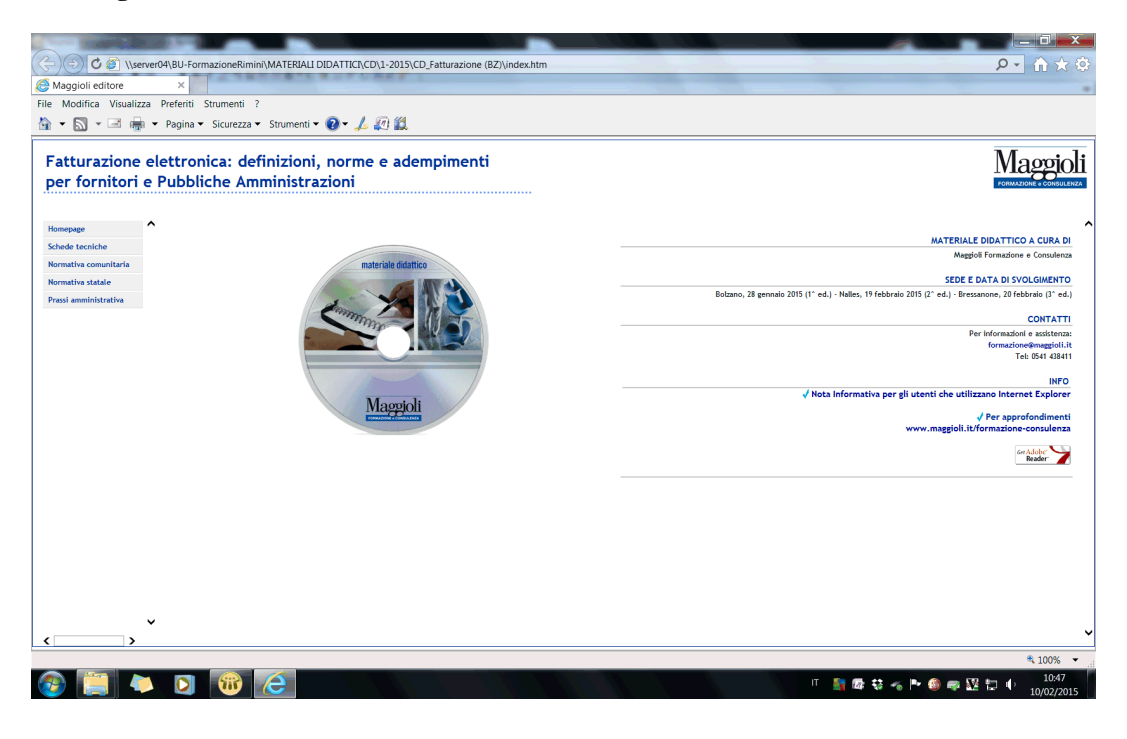